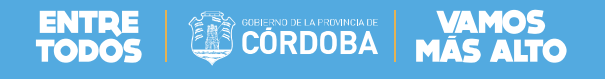

# SISTEMA GESTIÓN ESTUDIANTES

# **NIVEL SUPERIOR**

# GESTIÓN INSCRIPCIÓN ANUAL, GESTIÓN INSCRIPCIÓN CURSADO

# **TECNICATURAS Y PROFESORADOS**

# Manual de Usuario

- MINISTERIO DE EDUCACIÓN -
  - DIRECCIÓN DE SISTEMAS -

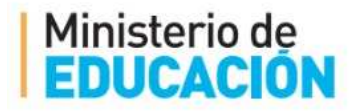

# ENTRE CORDOBA VAMOS

# ÍNDICE

| 1. IN | NSCRIPCIÓN ANUAL                     | 3  |
|-------|--------------------------------------|----|
| 1.1.  | ANULAR INSCRIPCIÓN ANUAL             | 6  |
| 2. G  | ESTIONAR CURSOS                      | 7  |
| 2.1.  | CREAR UN CURSO                       | 9  |
| 2.2.  | AGREGAR UNIDADES CURRICULARES        | 10 |
| 3. IN | NSCRIPCIÓN A CURSADO                 | 12 |
| 3.1.  | INSCRIPCIÓN A CURSADO POR ASIGNATURA | 13 |
| 3.2.  | ANULAR INSCRIPCIÓN A CURSADO         | 17 |
| 3.3.  | INSCRIPCIÓN A CURSADO POR CURSO      | 17 |

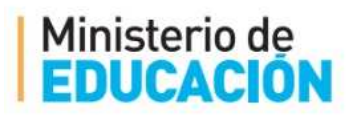

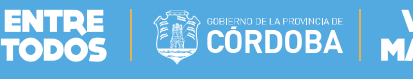

# - NIVEL SUPERIOR -

## 1. INSCRIPCIÓN ANUAL

Para realizar la *Inscripción Anual* el sistema valida que el estudiante tenga realizada una *Matrícula*. Desde la pantalla principal se puede acceder:

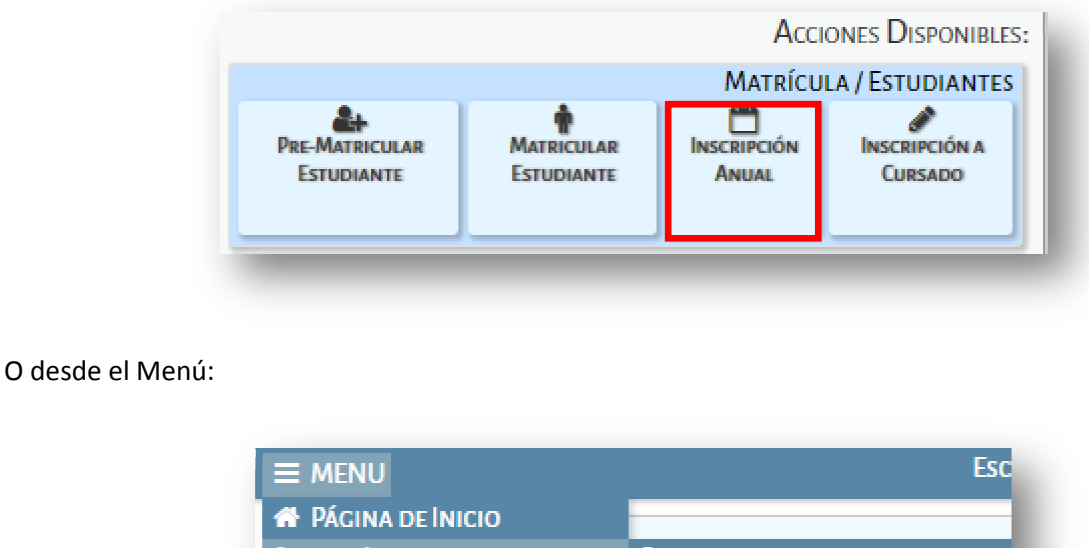

| 🕋 Página de Inicio        |                             |
|---------------------------|-----------------------------|
| 🌣 Matrícula / Estudiantes | 🚑 PRE-MATRICULAR ESTUDIANTE |
| PROGRESO Y CALIFICACIONES | 🛉 MATRICULAR ESTUDIANTE     |
| STRUCTURA INSTITUCIONAL   | 🛗 INSCRIPCIÓN ANUAL         |
| 🕰 Seguridad               | 🖋 INSCRIPCIÓN A CURSADO     |

El sistema muestra la siguiente pantalla *Parte 1: Seleccionar una Carrera* mostranto todas las carreras que dicta la institución de la cual debe seleccionarse la carrera a la cual desea realizarse la Inscripción Anual:

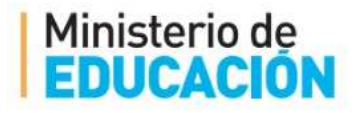

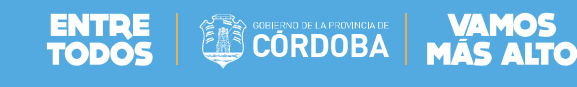

## Gestión Estudiantes

|                                                         | ESCUELA:         | - <del>2</del> <u>Can</u>                               | <u>IBIAR ESCUELA</u> |
|---------------------------------------------------------|------------------|---------------------------------------------------------|----------------------|
| HINSCRIPCIÓN ANUAL - PARTE 1: SELECCIONE UNA C          | ARRERA           |                                                         |                      |
| Ciclo lectivo: 2017                                     |                  |                                                         |                      |
|                                                         |                  |                                                         |                      |
| Mostrar 10 🔻 entradas                                   |                  | Buscar:                                                 |                      |
| Carrera<br>\$                                           | Código Plan<br>¢ | Nombre Plan Estudio                                     | Seleccionar<br>\$    |
| PROFESORADO DE EDUCACIÓN INICIAL (979/14)               | 687197716        | PROFESORADO DE EDUCACIÓN INICIAL (979/14)               | •                    |
| PROFESORADO DE EDUCACIÓN INICIAL (979/14)               | 687197716        | PROFESORADO DE EDUCACIÓN INICIAL (628/08)               |                      |
| PROFESORADO DE EDUCACIÓN PRIMARIA                       | 687197717        | PROFESORADO DE EDUCACIÓN PRIMARIA (979/14)              |                      |
| PROFESORADO DE EDUCACIÓN PRIMARIA                       | 687197717        | PROFESORADO DE EDUCACIÓN PRIMARIA (628/08)              |                      |
| TECNICATURA SUPERIOR EN SEGURIDAD VIAL (495/07 ANEXO 5) | 687197644        | TECNICATURA SUPERIOR EN SEGURIDAD VIAL (495/07 ANEXO 5) |                      |
| Mostrando 1 a 5 de 5 entradas                           |                  | Primero Previo 1 Próx                                   | mo Último            |

Una vez seleccionada el sistema pasa a la pantalla *Parte 2: Inscripción Anual* mostrando el listado de alumnos Matriculados que no han realizado la Inscripción Anual vigente:

| o lectivo:                                                                         | 2017                                                                      |                                                                                       |                  |                       |                 |
|------------------------------------------------------------------------------------|---------------------------------------------------------------------------|---------------------------------------------------------------------------------------|------------------|-----------------------|-----------------|
| nero documento:<br>ellido:                                                         | Ej: 46589617<br>Ej: Brandan                                               |                                                                                       |                  |                       |                 |
| Buscar persona                                                                     |                                                                           |                                                                                       |                  |                       |                 |
|                                                                                    |                                                                           |                                                                                       |                  |                       |                 |
| CARRERA: PR                                                                        | OFESORADO DE ED                                                           | UCACIÓN INICIAL (979/14)                                                              |                  |                       |                 |
| CARRERA: PR<br>PLAN DE ESTU                                                        | OFESORADO DE ED<br>JDIO: 687197716 -<br>DIANTES MATRICULADOS              | UCACIÓN INICIAL (979/14)<br>PROFESORADO DE EDUCACIÓN<br>Sin Inscripción Anual Vigente | INICIAL (979/14) | )                     | Imprimir Listad |
| CARRERA: PR<br>PLAN DE ESTU<br>ISTADO DE ESTUD                                     | OFESORADO DE ED<br>JDIO: 687197716 -<br>DIANTES MATRICULADOS              | UCACIÓN INICIAL (979/14)<br>PROFESORADO DE EDUCACIÓN<br>Sin Inscripción Anual Vigente | INICIAL (979/14) | Buscar:               | Imprimir Listad |
| CARRERA: PR<br>PLAN DE ESTU<br>ISTADO DE ESTUD<br>Aostrar 10 ▼ el<br>Iro documento | COFESORADO DE ED<br>JDIO: 687197716 -<br>DIANTES MATRICULADOS<br>Intradas | UCACIÓN INICIAL (979/14)<br>PROFESORADO DE EDUCACIÓN<br>SIN INSCRIPCIÓN ANUAL VIGENTE | INICIAL (979/14) | Buscar:<br>Fecha<br>≎ | Imprimir Listad |

El sistema permite buscar un alumno por Número de documento y/o Apellido:

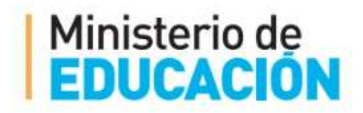

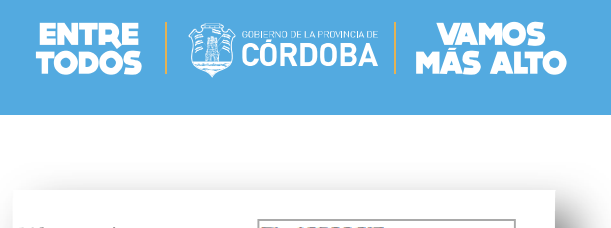

| LJ. 10005017 |
|--------------|
| Ej: Brandan  |
|              |
|              |

O seleccionar el alumno por medio de la columna Acciones:

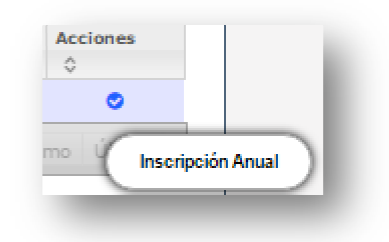

Una vez seleccionado el estudiante el sistema muestra el siguiente cartel:

| Inscripción Anual de SANTIAGO MARTIN, VARELA                           | ٩ |
|------------------------------------------------------------------------|---|
| Observaciones:<br>Ej: Falta presentar analítico (Máximo 99 caracteres) |   |
| ☑ Inscribir Ø Cancelar                                                 |   |
|                                                                        |   |
|                                                                        |   |

Mediante el botón Inscribir el sistema realiza la Inscripción Anual del estudiante:

| ж  |
|----|
|    |
|    |
| ОК |
|    |
|    |

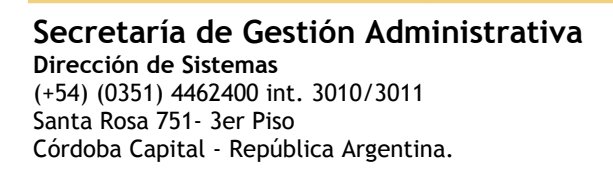

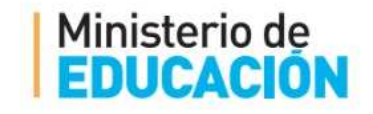

El estudiante figura en el listado de alumnos matriculados con inscripción anual vigente:

|                                                                                                    |                                                                          |                    |                                         | ESCUELA: INSTITU                                              | IO SUPERIOR CARLO                                | S A. LECUIZAM                                                      | ON - CAMBIAR ESCUEL                                                    |
|----------------------------------------------------------------------------------------------------|--------------------------------------------------------------------------|--------------------|-----------------------------------------|---------------------------------------------------------------|--------------------------------------------------|--------------------------------------------------------------------|------------------------------------------------------------------------|
| INSCRIPCIÓN A                                                                                                    | ANUALPASO 2                                                              | : INSCRIP          | CIÓN ANUAL                              |                                                               |                                                  |                                                                    |                                                                        |
| iclo lectivo:                                                                                                    | 2017                                                                     |                    |                                         |                                                               |                                                  |                                                                    |                                                                        |
| úmero documento:<br>pellido:                                                                                                  | Ej: 46589617<br>Ej: Brandan                                              |                    |                                         |                                                               |                                                  |                                                                    |                                                                        |
| Q Buscar persona                                                                                                    |                                                                          |                    |                                         |                                                               |                                                  |                                                                    |                                                                        |
| Solver                                                                                                    |                                                                          |                    |                                         |                                                               |                                                  |                                                                    |                                                                        |
| CARRERA: PR                                                                                                    | OFESORADO                                                                | DE EDUC            | ACIÓN INIC                              | CIAL (979/14)                                                 |                                                  |                                                                    |                                                                        |
| PLAN DE ESTU                                                                                                    | JDIO: 68719                                                              | )7716 - Pi         | ROFESORAD                               | O DE EDUCACIÓ                                                 | N INICIAL (979)                                  | /14)                                                               |                                                                        |
|                                                                                                    |                                                                          |                    |                                         |                                                               |                                                  | -                                                                  |                                                                        |
| LISTADO DE ESTUDI                                                                                                    | IANTES MATRIC                                                            | JLADOS SIN         | INSCRIPCIÓN AN                          | UAL VIGENTE                                                   |                                                  |                                                                    |                                                                        |
|                                                                                                    |                                                                          |                    |                                         |                                                               |                                                  |                                                                    |                                                                        |
| Mostrar 10 🔻 er                                                                                                    | ntradas                                                                  |                    |                                         |                                                               |                                                  | Buscar:                                                            |                                                                        |
| Mostrar 10 V et                                                                                                    | ntradas                                                                  | Sexo               | Apellido<br>©                           | Nombre<br>¢                                                   | Estado<br>¢                                      | Buscar:                                                            | Acciones                                                               |
| Mostrar 10 V er                                                                                                    | ntradas                                                                  | Sexo<br>¢          | Apellido<br>O                           | Nombre<br>©<br>ay datos disponibles en la ta                  | Estado<br>¢                                      | Buscar:<br>Fecha                                                   | Acciones                                                               |
| Mostrar 10 ▼ er<br>Nro documento<br>≎<br>Mostrando 0 a 0 de                                                                   | ntradas<br>0 entradas                                                    | Sexo<br>¢          | Apellido<br>O<br>No h                   | Nombre<br>©<br>ay datos disponibles en la ta                  | Estado<br>Q<br>abla                              | Buscar:                                                            | Acciones                                                               |
| Mostrar 10 V er<br>Nro documento<br>Mostrando 0 a 0 de                                                                        | ntradās<br>0 entradas                                                    | 5cm<br>≎           | Apellido<br>© No h                      | Nombre<br>©<br>ay datos disponibles en la ta                  | Estado<br>¢                                      | Buscar:<br>Fecha<br>O<br>Primero Pr                                | Acciones © evio Próximo Úttimo                                         |
| Mostrar 10 V en<br>Nro documento<br>O<br>Mostrando 0 a 0 de                                                                   | ntradas<br>0 entradas                                                    | Sexo<br>≎          | Apellido<br>ONO h                       | Nombre<br>©<br>ay datos disponibles en la ta                  | Estado<br>¢                                      | Buscar:<br>Fecha<br>Primero Pr                                     | Acciones<br>¢<br>revio Próximo Último                                  |
| Mostrar 10 V et<br>Nro documento<br>O<br>Mostrando 0 a 0 de<br>LISTADO DE ESTUDI                                              | 0 entradas                                                               | Sexo<br>©          | Apellido<br>No h                        | Nombre<br>©<br>ay datos disponibles en la ta<br>NUAL VIGENTE  | Estado<br>O                                      | Buscar:<br>Fecha<br>Primero Pr                                     | Acciones                                                               |
| Mostrar 10 V er<br>Nro documento<br>Mostrando 0 a 0 de<br>LISTADO DE ESTUDI                                                   | o entradas<br>o entradas                                                 | Sexo<br>©          | Apellido<br>ONO h                       | Nombre<br>©<br>ay datos disponibles en la ta                  | Estado<br>¢                                      | Buscar:<br>Fecha<br>Primero Pr                                     | Acciones © evio Próximo Útimo                                          |
| Mostrar 10 V en<br>Nro documento<br>Mostrando 0 a 0 de<br>LISTADO DE ESTUDI<br>Mostrar 10 V en                                | 0 entradas<br>0 entradas<br>IANTES MATRICI                               | Sexo<br>≎          | Apellido<br>No h<br>No h                | Nombre<br>©<br>ay datos disponibles en la ta<br>NUAL VIGENTE- | Estado<br>¢                                      | Buscar:                                                            | Acciones                                                               |
| Mostrar 10 ▼ er<br>Nro documento<br>O<br>Mostrando 0 a 0 de<br>LISTADO DE ESTUDIO<br>Mostrar 10 ▼ er<br>Nro documento         | 0 entradas<br>IANTES MATRICI<br>ntradas<br>Sexo Apellide                 | ≎ Sexo             | Apellido<br>No h<br>No h                | Nombre<br>©<br>ay datos disponibles en la ta<br>NUAL VIGENTE- | Estado<br>¢<br>abla                              | Buscar:<br>Fecha<br>Primero Pr<br>Buscar:<br>Fecha                 | Acciones ©  evio Próximo Úttimo  Acciones                              |
| Mostrar 10 ▼ er<br>Nro documento<br>O<br>Mostrando 0 a 0 de<br>LISTADO DE ESTUDI<br>Mostrar 10 ▼ er<br>Nro documento<br>O 0 0 | 0 entradas<br>IANTES MATRICO<br>ntradas<br>Sexo Apellido<br>0 0          | Sexo<br>≎          | Apellido<br>No h<br>No h                | Nombre<br>©<br>ay datos disponibles en la ta<br>NUAL VIGENTE- | Estado<br>\$<br>abla<br>Estado<br>\$<br>\$       | Buscar:<br>Primero Pr<br>Buscar:<br>Fecha<br>↓                     | Acciones<br>evio Próximo Útimo<br>H Imprimir Listado<br>Acciones<br>\$ |
| Mostrar 10 V er<br>Nro documento<br>Mostrando 0 a 0 de<br>LISTADO DE ESTUDI<br>Mostrar 10 V er<br>Nro documento<br>0 39624304 | 0 entradas 0 entradas 1 ANTES MATRICI ntradas 5 exo Apellido 0 0 M VAREJ | Sexo<br>OLADOS CON | Apellido<br>No h<br>No h<br>No co<br>S/ | Nombre<br>¢ ay datos disponibles en la ta NUAL VIGENTE-       | Estado<br>©<br>abla<br>Estado<br>©<br>PROVISORIA | Buscar:<br>Fecha<br>Primero Pri<br>Buscar:<br>Echa<br>2<br>12/04/3 | Acciones                                                               |

## **1.1.ANULAR INSCRIPCIÓN ANUAL**

Mediante la columna Acciones el sistema permite Anular la Inscripción Anual:

| ostrar 10 🔻  | entradas |             |                 |            | Buscar:      |          |  |
|--------------|----------|-------------|-----------------|------------|--------------|----------|--|
| ro documento | Sexo     | Apellido    | Nombre          | Estado     | Fecha        | Acciones |  |
| 9624304      | ©<br>M   | ©<br>VARELA | SANTIAGO MARTIN | PROVISORIA | 0 02/04/2017 | ۰<br>۲   |  |

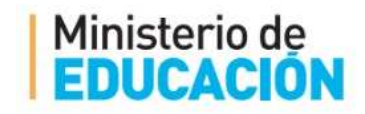

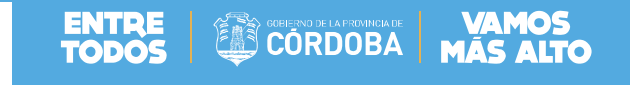

El sistema muestra el siguiente cartel:

|                                               | × |
|-----------------------------------------------|---|
| ¿Desea realmente anular la inscripción anual? |   |
| Motivo Anulación:                             |   |
| Ej: Por abandono (Máximo 99 caracteres)       |   |
| X Anular O Cancelar                           |   |
|                                               |   |
|                                               |   |
|                                               |   |
|                                               |   |

El sistema solicita se ingrese un *Motivo de Anulación* y seleccionar el botón *Anular*, el sistema confirma la anulación de la Inscripción Anual.

### 2. GESTIONAR CURSOS

Una vez realizada la *Matriculación* y la *Inscripción Anual* el paso siguiente es inscribir al estudiante en las asignaturas o unidades curriculares que cursará, pero primero la Institución debe crear los cursos y asignarle a cada uno dichas unidades curriculaes a través de la opción *Gestionar Cursos* de la pantalla principal:

|--|

#### o a través del menú:

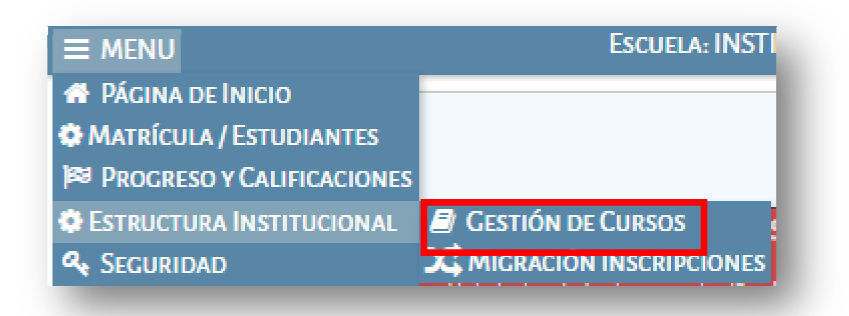

El sistema muestra la siguiente pantalla con el listado de carreras que dicta la Institución:

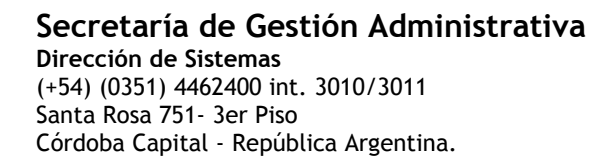

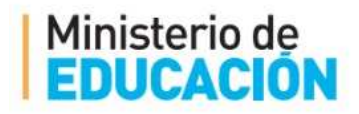

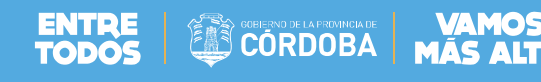

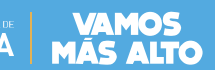

# **Gestión Estudiantes**

| E MENU E                                                 | SCUELA:            | 2                                                                      | CAMBIAR ESCUE     |
|----------------------------------------------------------|--------------------|------------------------------------------------------------------------|-------------------|
| Gestionar Estructura de Cursos                           |                    |                                                                        |                   |
| Seleccione una Carrera                                   |                    |                                                                        |                   |
| Mostrar 10 🔻 entradas                                    |                    | Buscar:                                                                |                   |
| Carrera<br>\$                                            | Código Plan<br>\$  | Nombre Plan Estudio                                                    | Seleccionar<br>\$ |
| PROFESORADO DE INGLÉS                                    | 687198147          | PROFESORADO DE INGLÉS (752/11)                                         |                   |
| TS EN SEGURIDAD E HIGIENE EN EL TRABAJO (200/09          | ) 687197735        | TS EN SEGURIDAD E HIGIENE EN EL TRABAJO (200/0                         | 9)                |
| PROFESORADO DE EDUCACIÓN SECUNDARIA EN MAT               | TEMÁTICA 687197982 | PROFESORADO DE EDUCACIÓN SECUNDARIA EN<br>MATEMÁTICA (94/11)           |                   |
| PROFESORADO DE EDUCACIÓN SECUNDARIA EN HIS               | TORIA 687198144    | PROFESORADO DE EDUCACIÓN SECUNDARIA EN<br>HISTORIA (752/11)            |                   |
| PROFESORADO DE EDUCACIÓN SECUNDARIA EN LEN<br>LITERATURA | GUA Y 687198146    | PROFESORADO DE EDUCACIÓN SECUNDARIA EN<br>LENGUA Y LITERATURA (752/11) |                   |
| TS EN BROMATOLOGÍA (691/12)                              | 687198264          | TS EN BROMATOLOGÍA (691/12)                                            |                   |
| Mostrando 1 a 6 de 6 entradas                            |                    | Primero Previo 1 F                                                     | Próximo Último    |
|                                                          |                    |                                                                        |                   |

### Seleccionando la carrera correspondiente el sistema permite gestionar la estructura de los cursos:

|                             |                                           | Gestión Estudiantes |
|-----------------------------|-------------------------------------------|---------------------|
|                             | ESCUELA:                                  | CAMBIAR ESCUELA     |
| 🗐 GESTIONAR ESTRU           | ICTURA DE CURSOS                          |                     |
| Q Buscar otra carrera       |                                           |                     |
| Carrera elegida: TS EN BRON | IATOLOGÍA (691/12)                        |                     |
| - BUSCAR DIAGRAMACIÓN       | DE CURSOS MEDIANTE LOS SIGUIENTES FILTROS |                     |
| Nivel y Tipo de Educación:  | Todos T                                   |                     |
| Grado/Año:Todos ▼           |                                           |                     |
| División: Todas 🔻           |                                           |                     |
| Turno: Todos 🔻              |                                           |                     |
| Q Consultar                 |                                           |                     |
|                             |                                           |                     |
|                             |                                           |                     |
|                             |                                           |                     |

El sistema permite buscar diagramaciones de cursos creados aplicando los filtros de: Nivel y Tipo de Educación, Grado/Año, División y/o Turno, y seleccionar el botón Consultar:

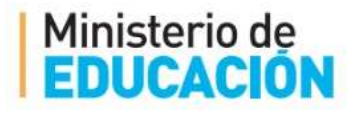

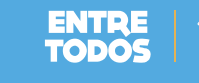

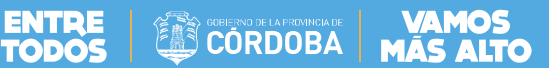

## Gestión Estudiantes

| E MENU                                | ESCUELA: I                        | NSTITUTO DE ENSEÑANZ | A SUPERIOR ARTUR | CAPDEVILLA-       | AMBIAR ESCU   |
|---------------------------------------|-----------------------------------|----------------------|------------------|-------------------|---------------|
| 🗗 Gestionar Estr                      | UCTURA DE CURSOS                  |                      |                  |                   |               |
| Q Buscar otra carrera                 |                                   |                      |                  |                   |               |
|                                       |                                   |                      |                  |                   |               |
| rrera elegida: TS EN BRC              | MATOLOGIA (691/12)                |                      |                  |                   |               |
| BUSCAR DIAGRAMACIÓN                   | A DE CURSOS MEDIANTE LOS SIGUIENT | TES FILTROS          |                  |                   |               |
| Nivel y Tipo de Educación             | : Todos 🔹                         |                      |                  |                   |               |
| Grado/Año:Todos 1                     | <i>'</i>                          |                      |                  |                   |               |
| División: Todas 🔻                     |                                   |                      |                  |                   |               |
| Turno: Todos 🔹                        | ]                                 |                      |                  |                   |               |
| Q Consultar                           |                                   |                      |                  |                   |               |
|                                       |                                   |                      |                  | +                 | Agregar Curso |
| Mostrar 10 🔻 entrada                  | \$                                |                      |                  | Buscar:           |               |
| Grado/Año - Division -<br>Turno       | Plan Estudio                      | Carrera              | Tipo Educación   | Agregar U.C.      | Cerrar Curso  |
| PRIMER AÑO "A "                       | TS EN BROMATOLOGÍA (691/12)       | TS EN BROMATOLOGÍA   | TECNICA          | 🕼 Agregar         |               |
| VESPERTINO                            |                                   | (091/12)             |                  |                   | × Cerrar      |
| VESPERTINO<br>Mostrando 1 a 1 de 1 er | ıtradas                           | (651/12)             | Pri              | mero Previo 1 Pró | × Cerrar      |

#### **2.1. CREAR UN CURSO**

Para crear un nuevo curso debe seleccionarse de la pantalla mostrada anteriormente el botón + Agregar Curso, el sistema muestra la siguiente pantalla:

|                                               | ۲ |
|-----------------------------------------------|---|
| -AGREGAR CURSO                                |   |
| Curso: Nuevo Curso                            |   |
| Nivel y Tipo de Educación: Seleccione         |   |
| Grado/Año:Seleccione▼                         |   |
| División: A                                   |   |
| Turno: VESPERTINO V                           |   |
| Carrera Asociada: TS EN BROMATOLOGÍA (691/12) |   |
| Fecha apertura: Ej: 05/09/2015                |   |
|                                               |   |
|                                               |   |
| + Agregar Curso                               |   |

Debe ingresarse el Nivel y Tipo de Educación, Grado/Año, División, Turno, Fecha de apertura, y seleccionar el botón + Agregar Curso, el sistema muestra la siguiente pantalla:

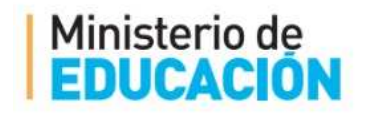

|                                                 | × |
|-------------------------------------------------|---|
| Agregar Curso                                   |   |
| Curso: Nuevo Curso                              |   |
| Nivel y Tipo de Educación: SUPERIOR - TECNICA 🔻 |   |
| Grado/Año: SEGUNDO AÑO V                        |   |
| División: B V                                   |   |
| Turno: VESPERTINO V                             |   |
| Carrera Asociada: TS EN BROMATOLOGÍA (691/12)   |   |
| Fecha apertura: 17/04/2017                      |   |
|                                                 |   |
| El curso se agregó con éxito!                   |   |

ENTRE CORDOBA MÁS ALTO

#### **2.2. AGREGAR UNIDADES CURRICULARES**

El sistema muestra el curso creado en el paso anterior y mediante la columna *Agregar U.C.* el sistema permite cargar las Unidades Curriculares que se dictaran en el curso seleccionado:

| E MENU                                                                                                    | Escuela: IN                                                                      | NSTITUTO DE ENSEÑANZA                                                       | SUPERIOR ARTUR                       | RO CAPDEVILLA - C.C.                               | AMBIAR ESCUE                                          |
|----------------------------------------------------------------------------------------------------|----------------------------------------------------------------------------------|-----------------------------------------------------------------------------|--------------------------------------|----------------------------------------------------|-------------------------------------------------------|
| 🗐 Gestionar Estru                                                                                                    | CTURA DE CURSOS                                                                  |                                                                             |                                      |                                                    |                                                       |
| ), Buscar otra carrera                                                                                                    |                                                                                  |                                                                             |                                      |                                                    |                                                       |
| rrera electrica: TS EN BROM                                                                                                    | ATOLOGÍA (691/12)                                                                |                                                                             |                                      |                                                    |                                                       |
|                                                                                                    |                                                                                  |                                                                             |                                      |                                                    |                                                       |
| BUSCAR DIAGRAMACION                                                                                                    | DE CURSOS MEDIANTE LOS SIGUIENT                                                  | ES FILTROS                                                                  |                                      |                                                    |                                                       |
| Nivel v Tipo de Educación:                                                                                                    | SUPERIOR - TECNICA V                                                             |                                                                             |                                      |                                                    |                                                       |
| Cando (Año: Tadas                                                                                                    | -                                                                                |                                                                             |                                      |                                                    |                                                       |
| Grado/Año:Todos                                                                                                    | T                                                                                |                                                                             |                                      |                                                    |                                                       |
| Grado/Año:Todos<br>División: Todas ▼<br>Turno: Todos ▼                                                                                                    |                                                                                  |                                                                             |                                      |                                                    |                                                       |
| Grado/Año:                                                                                                    | T                                                                                |                                                                             |                                      |                                                    |                                                       |
| Grado/Año:<br>Todos<br>División: Todas ▼<br>Turno: Todos ▼<br>Q Consultar                                                                                                    | T                                                                                |                                                                             |                                      | +/                                                 | Agregar Curso                                         |
| Grado/Año: <u>Todos</u><br>División: <u>Todas ▼</u><br>Turno: <u>Todos ▼</u><br>Q Consultar<br>Mostrar 10 ▼ entradas                                                                                 | <b>T</b>                                                                         |                                                                             |                                      | + )<br>Buscar:                                     | Agregar Curso                                         |
| Grado/Año:<br>Todos<br>División: Todas ▼<br>Turno: Todos ▼<br>Q Consultar<br>Mostrar 10 ▼ entradas<br>Grado/Año - Division -<br>Turno                                                                | Plan Estudio                                                                     | Carrera                                                                     | Tipo Educación                       | Buscar:<br>Agregar U.C.                            | Agregar Curso<br>Cerrar Curso                         |
| Grado/Año:<br>Todos<br>División: Todas ▼<br>Turno: Todos ▼<br>Q Consultar<br>Mostrar 10 ▼ entradas<br>Grado/Año - Division -<br>Turno<br>PRIMER AÑO "A "<br>VESPERTINO                               | Plan Estudio<br>TS EN BROMATOLOGÍA (691/12)                                      | Carrera<br>TS EN BROMATOLOGÍA<br>(691/12)                                   | Tipo Educación<br>TECNICA            | Buscar:<br>Agregar U.C.                            | Agregar Curso<br>Cerrar Curso<br>X Cerrar             |
| Grado/Año:Todos<br>División: Todas ▼<br>Turno: Todos ▼<br>Q Consultar<br>Mostrar 10 ▼ entradas<br>Grado/Año - Division -<br>Turno<br>PRIMER AÑO "A "<br>VESPERTINO<br>SEGUNDO AÑO "B "<br>VESPERTINO | Plan Estudio       TS EN BROMATOLOGÍA (691/12)       TS EN BROMATOLOGÍA (691/12) | Carrera<br>TS EN BROMATOLOGÍA<br>(691/12)<br>TS EN BROMATOLOGÍA<br>(691/12) | Tipo Educación<br>TECNICA<br>TECNICA | Buscar: Agregar U.C. C Agregar C Agregar C Agregar | Agregar Curso<br>Cerrar Curso<br>X Cerrar<br>X Cerrar |

el sistema muestra la siguiente pantalla:

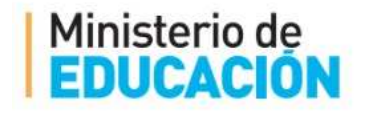

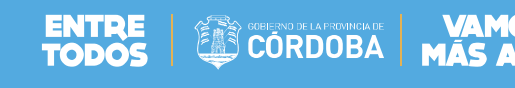

| AGREGAR UN<br>Curso Seleccior | IIDADADES C<br>1ado: PRIMER A | NO "A " VESPERTINO |        |                               |     |
|-------------------------------|-------------------------------|--------------------|--------|-------------------------------|-----|
| + Agregar Unid                | ad Curricular                 |                    |        |                               |     |
| - Agregationia                |                               |                    |        |                               |     |
| Mostrar 10                    | ▼ entradas                    |                    |        | Buscar:                       |     |
| Mostrar 10                    | ▼ entradas<br>Cupo            | Cupo Restante      | Quitar | Buscar:<br>Configuración Hora | ria |

Mediante el botón + Agregar Unidad Curricular el sistema permite agregar las Unidades curriculares:

| Plan de Estudios:  | Seleccione un Plan de Estudios   | • |  |
|--------------------|----------------------------------|---|--|
| Unidad Curricular: | Seleccione una Unidad Curricular | • |  |
| Cupo:              |                                  |   |  |

Primero debe seleccionarse el Plan de Estudio y luego una a una las unidades curriculares:

| + Volver                    |                                                |   |  |
|-----------------------------|------------------------------------------------|---|--|
| lan de Estudios:            | TS EN BROMATOLOGÍA (691/12)                    | T |  |
| Unidad Curricular:          | Seleccione una Unidad Curricular               | • |  |
| Cupo:                       | Seleccione una Unidad Curricular               |   |  |
|                             | Fisica                                         |   |  |
| + Guardar Unidad Curricular | Higiene Seguridad y Medio Ambiente             |   |  |
|                             | Idioma Extranjero                              |   |  |
|                             | Matemática y Estadística                       |   |  |
|                             | Microbiologia General                          |   |  |
|                             | Química                                        |   |  |
|                             | Tecnología de la Información y la Comunicación |   |  |

El sistema va mostrando las unidades curriculares que se van asignando el curso:

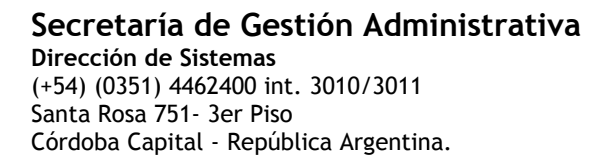

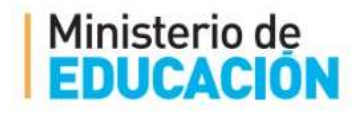

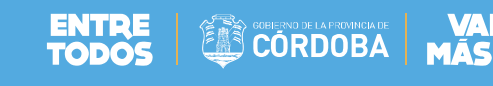

| GREGAR UNIDADADES CURRICULARES                                          |            |                           |                      |                       |
|-------------------------------------------------------------------------|------------|---------------------------|----------------------|-----------------------|
| Irso Seleccionado: PRIMER AÑO "A " VESPERTINO                           |            |                           |                      |                       |
|                                                                         |            |                           |                      |                       |
|                                                                         |            |                           |                      |                       |
| 🕇 Agregar Unidad Curricular                                             |            |                           |                      |                       |
| + Agregar Unidad Curricular                                             |            |                           |                      |                       |
| + Agregar Unidad Curricular<br>1ostrar 10 ▼ entradas                    |            | Bu                        | scar:                |                       |
| + Agregar Unidad Curricular<br>Mostrar 10 T entradas<br>Nombre          | Сиро       | Bu<br>Cupo Restante       | scar:<br>Quitar      | Configuración Horaria |
| t Agregar Unidad Curricular<br>1ostrar 10 ▼ entradas<br>Iombre<br>ísica | Cupo<br>30 | Bu<br>Cupo Restante<br>30 | scar:<br>Quitar<br>X | Configuración Horaria |

### 3. INSCRIPCIÓN A CURSADO

Una vez realizada la *Inscripción Anual* y creado correspondientemente los cursos y sus unidades curriculares, se puede acceder a la *Inscripción a Cursado* desde la página principal:

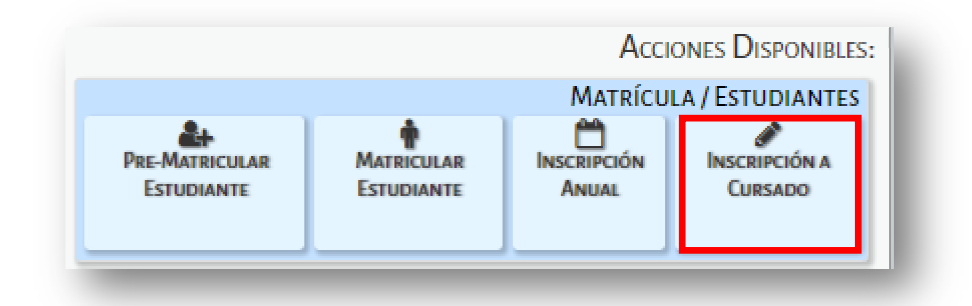

O desde el menú:

|                           | ESCUELA: INSTITU            |
|---------------------------|-----------------------------|
| A Página de Inicio        |                             |
| 🌣 Matrícula / Estudiantes | 🚑 Pre-Matricular Estudiante |
| PROGRESO Y CALIFICACIONES | 🛉 Matricular Estudiante     |
| ESTRUCTURA INSTITUCIONAL  | 🛗 INSCRIPCIÓN ANUAL         |
| 🔩 Seguridad               | 🖋 INSCRIPCIÓN A CURSADO     |

El sistema muestra la siguiente pantalla:

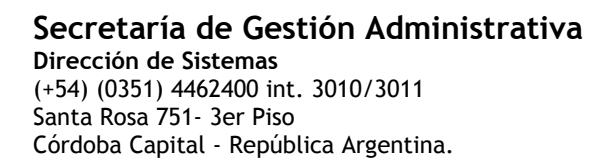

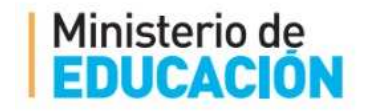

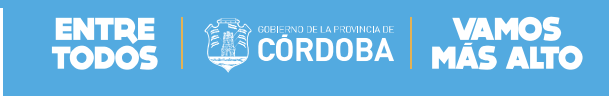

|                        |                                      | Gestión Estudiantes |
|------------------------|--------------------------------------|---------------------|
| ≡ menu                 | Escuela:                             | CAMBIAR ESCUELA     |
| LINSCRIPCIÓN A CURSADO |                                      |                     |
|                        | SELECCIONE UNA OPCIÓN:               |                     |
|                        | Inscripción a Cursado por Asignatura |                     |
|                        | Inscripción a Cursado por Curso      |                     |

El sistema permite realizar la inscripción de dos maneras: Cursado por Asignatura o Cursado por curso.

### **3.1. INSCRIPCIÓN A CURSADO POR ASIGNATURA**

Mediante esta opción el sistema muestra un listado de las carreras que dicta en la institución:

| Mostrar 10 🔻 entradas                                      |                  | Buscar:                                                                |                   |
|------------------------------------------------------------|------------------|------------------------------------------------------------------------|-------------------|
| Carrera<br>≎                                               | Código Plan<br>≎ | Nombre Plan Estudio                                                    | Seleccionar<br>\$ |
| PROFESORADO DE INGLÉS                                      | 687198147        | PROFESORADO DE INGLÉS (752/11)                                         |                   |
| TS EN SEGURIDAD E HIGIENE EN EL TRABAJO (200/09)           | 687197735        | TS EN SEGURIDAD E HIGIENE EN EL TRABAJO (200/09)                       | •                 |
| PROFESORADO DE EDUCACIÓN SECUNDARIA EN MATEMÁTICA          | 687197982        | PROFESORADO DE EDUCACIÓN SECUNDARIA EN MATEMÁTICA<br>(94/11)           |                   |
| PROFESORADO DE EDUCACIÓN SECUNDARIA EN HISTORIA            | 687198144        | PROFESORADO DE EDUCACIÓN SECUNDARIA EN HISTORIA<br>(752/11)            |                   |
| PROFESORADO DE EDUCACIÓN SECUNDARIA EN LENGUA Y LITERATURA | 687198146        | PROFESORADO DE EDUCACIÓN SECUNDARIA EN LENGUA Y<br>LITERATURA (752/11) |                   |
| TS EN BROMATOLOGÍA (691/12)                                | 687198264        | TS EN BROMATOLOGÍA (691/12)                                            |                   |
| Mostrando 1 a 6 de 6 entradas                              |                  | Primero Previo 1 Próxi                                                 | mo Último         |

Seleccionando la carrera el sistema permite buscar el estudiante:

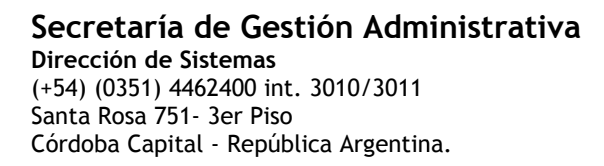

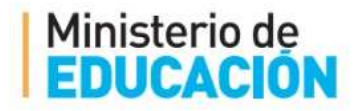

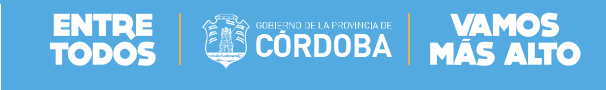

|                   |                                        | Gestión Estudiantes |
|-------------------|----------------------------------------|---------------------|
| ≡ menu            | Escuela:                               | Cambiar Escuela     |
| 🛉 INSCRIPCIÓN /   | Cursado - Paso 2: Selección del Alumno |                     |
| Carrera: TS E     | N BROMATOLOGÍA (691/12)                |                     |
| Estudiante: (     | BRENDA ELIZABETH, MELONI               |                     |
|                   |                                        | )                   |
| Número documento: | Ej: 46589617                           |                     |
| Amollida.         | Ei: Brandan                            |                     |
| Apellido:         | <i></i>                                |                     |

Una vez encontrado muestra los datos:

| e menu     |                                       |            | ESCUELA:                                                     | -                               | CAMBIAR ESC               |
|------------|---------------------------------------|------------|--------------------------------------------------------------|---------------------------------|---------------------------|
| INSCRIPCIÓ | ón a Cursado - I                      | Paso 2: Se | ELECCIÓN DEL ALUMNO                                          |                                 |                           |
| Carrera: T | S EN BROMATO                          | LOGÍA (6   | 91/12)                                                       |                                 |                           |
|            |                                       |            |                                                              |                                 |                           |
|            |                                       |            |                                                              |                                 |                           |
| Estudiant  | e: BRENDA ELIZ                        | ZABETH, M  | IELONI                                                       |                                 |                           |
| Estudiant  | e: BRENDA ELIZ                        | ZABETH, M  | IELONI                                                       |                                 | ,                         |
| Estudiant  | UDIANTES MATRICUL                     | LABETH, M  | IELONI<br>Inscripción Anual Vigen                            | ITE                             |                           |
| Estudiant  | e: BRENDA ELIZ                        | LABETH, M  | 1ELONI<br>Inscripción Anual Vigen                            | NTE.<br>But                     | icar:                     |
| Estudiant  | e: BRENDA ELIZ                        | LADOS CON  | IELONI<br>INSCRIPCIÓN ANUAL VIGEN                            | Nombre                          | scar:                     |
| Estudiant  | entradas<br>Nro documento<br>20154593 | LADOS CON  | IELONI<br>INSCRIPCIÓN ANUAL VIGEN<br>Apellido<br>¢<br>MELONI | Nombre<br>¢<br>BRENDA ELIZABETH | scar:<br>Selecciona<br>\$ |

Y debe seleccionarse para poder inscribir el estudiante:

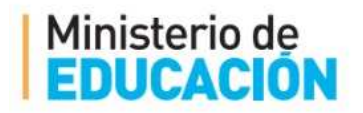

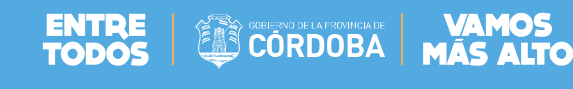

# **Gestión Estudiantes**

| = MENU              |                 | Escu         | ELA:                     |                  |             | CAMBIAR ESCUELA    |
|---------------------|-----------------|--------------|--------------------------|------------------|-------------|--------------------|
| 🛉 Inscripción /     | a Cursado - Pas | O 3: AGREGAR | INSCRIPCIONES A          | Cursado          |             |                    |
| Carrera: TS E       | N BROMATOLO     | GÍA (691/12  | )                        |                  |             |                    |
| Estudiante: E       | BRENDA ELIZAB   | ETH, MELONI  | [                        |                  |             |                    |
| INSCRIPCIONES A     | CURSADO         |              |                          |                  |             |                    |
| Mostrar 10 T entr   | radas           |              |                          |                  | Buscar:     |                    |
| Grado/Año           | Division        | Turno        | Asignatura               | Estado Academico |             | Eliminar           |
| 0                   | 0               | 0            | ¢                        | 0                |             | 0                  |
|                     |                 |              | No hay datos disponibles | : en la tabla    |             |                    |
| Mostrando 0 a 0 de  | 0 entradas      |              |                          |                  | Primero Pre | vio Próximo Último |
|                     |                 |              |                          |                  |             |                    |
|                     |                 |              |                          |                  |             |                    |
|                     |                 |              |                          |                  |             |                    |
| <b>A</b>            | 1               |              |                          |                  |             |                    |
| Q Nueva Inscripción | 1               |              |                          |                  |             |                    |

Mediante el botón QNueva Inscripción el sistema permite realizar la inscripción seleccionando una a una las unidades curriculares:

|                    | Seleccione una Unidad Curricular<br>Anàlisis de los Alimentos I<br>Anàlisis de los Alimentos II<br>Bromatología y Nutrición I<br>Bromatología y Nutrición II |                    |          |
|--------------------|----------------------------------------------------------------------------------------------------|--------------------|----------|
|                    | Fisica                                                                                                    | Gestión Estudiante | s        |
|                    | Gestión Legislación y Salud Pública                                                                                                    | destron Estadiante | <u> </u> |
| ≡ MENU             | Higiene Seguridad y Medio Ambiente<br>Idioma Extranjero                                                                                                    |                    | Δ        |
|                    | Matemática y Estadística                                                                                                    |                    |          |
| INSCRIPCIÓI        | Microbiologia General                                                                                                    |                    |          |
| 1.                 | Microbiologia de los Alimentos                                                                                                    |                    | • II     |
|                    | Organización y Gestión                                                                                                    |                    |          |
| Carrera: TS        | Práctica Profesionalizante I                                                                                                    |                    |          |
|                    | Práctica Profesionalizante II                                                                                                    |                    |          |
| Ectudianto         | Química                                                                                                    |                    |          |
|                    | Química Analitica Cualitativa                                                                                                    |                    |          |
|                    | Química Analitica Cuantitativa                                                                                                    |                    |          |
|                    | Química de los Alimentos                                                                                                    |                    |          |
|                    | Tecnología de la Información y la Comunicación                                                                                                    | ¥                  |          |
| Unidad Curricular: | Seleccione una Unidad Curricular                                                                                                    | •                  |          |
| Q Buscar Cursos    |                                                                                                    |                    |          |

Una vez seleccionada la unidad curricular debe buscar los cursos que dicta la unidad:

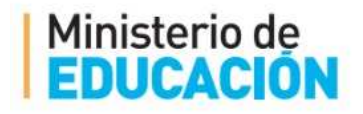

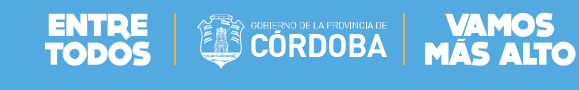

|                                                                    |                                                                      |                                                          |                                  | estion Esta                                 |              |
|--------------------------------------------------------------------|----------------------------------------------------------------------|----------------------------------------------------------|----------------------------------|---------------------------------------------|--------------|
| E MENU                                                             |                                                                      | ESCUELA:                                                 |                                  | С <u>Самві</u>                              | AR ESCUI     |
| INSCRIPCIÓ                                                         | n a Cursado - Pa                                                     | so 3: Agregar Inscripciones a Cursado                    |                                  |                                             |              |
| Carrera: T                                                         | 5 EN BROMATOL                                                        | OGÍA (691/12)                                            |                                  |                                             |              |
| Estudiante                                                         | BRENDA ELIZA                                                         | BETH, MELONI                                             |                                  |                                             |              |
|                                                                    |                                                                      |                                                          |                                  |                                             |              |
|                                                                    |                                                                      |                                                          |                                  |                                             |              |
| idad Curricular:                                                   | Física                                                               |                                                          | ·                                |                                             |              |
| Buscar Cursos                                                      |                                                                      |                                                          |                                  |                                             |              |
| a coscor corsos                                                    |                                                                      |                                                          |                                  |                                             |              |
|                                                                    |                                                                      |                                                          |                                  |                                             |              |
| URSOS PARA LA                                                      | UNIDAD CURRICULAR                                                    | :: FÍSICA                                                |                                  |                                             |              |
| URSOS PARA LA<br>4ostrar 10 🔻                                      | UNIDAD CURRICULAR<br>entradas                                        | h: FÍSICA                                                | B                                | uscar:                                      |              |
| URSOS PARA LA<br>Aostrar 10 🔻                                      | UNIDAD CURRICULAR<br>entrades<br>Division                            | L: FÍSICA                                                | Bu<br>Cupo                       | uscar:<br>Cupo Vacante                      | Accion       |
| URSOS PARA LA<br>Aostrar 10 🔻<br>irado/Año<br>0                    | UNIDAD CURRICULAR<br>entradas<br>Division<br>©                       | t: FÍSICA<br>Carrera<br>0                                | Bi<br>Cupo<br>¢                  | Cupo Vacante                                | Accione<br>0 |
| URSOS PARA LA<br>fostrar 10 <b>v</b><br>rado/Año<br>c<br>11MER AÑO | UNIDAD CURRICULAR<br>entradas<br>Division<br>C<br>A                  | t: FÍSICA<br>Carrera<br>O<br>TS EN BROMATOLOGÍA (691/12) | Bi<br>Cupo<br>≎<br>30            | Cupo Vacante<br>0<br>30                     | Accione<br>0 |
| URSOS PARA LA<br>Aostrar 10 T<br>Grado/Año<br>C<br>RIMER AÑO       | UNIDAD CURRICULAR<br>entrades<br>Division<br>0<br>A<br>de 1 entradas | Carrera<br>O<br>TS EN BROMATOLOGÍA (691/12)              | Bi<br>Cupo<br>0<br>30<br>Primero | Cupo Vacante<br>0<br>30<br>Previo 1 Priving | Accions<br>0 |

Y finaliza cuando selecciona el curso:

|                                                  | -  |
|--------------------------------------------------|----|
| Inscripción a Cursado se ha realizado con éxito. |    |
|                                                  |    |
|                                                  |    |
|                                                  | ок |

El sistema muestra las inscripciones realizadas:

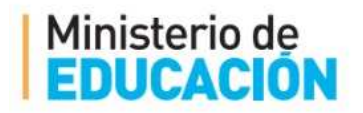

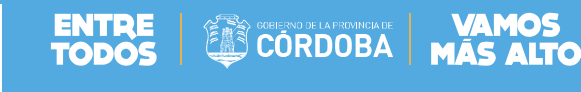

|                          |                 |                                 |                        | Gestión Estudiante              |
|--------------------------|-----------------|---------------------------------|------------------------|---------------------------------|
| E MENU                   |                 | Escui                           | ELA:                   | Cambiar Escue                   |
| INSCRIPCIÓ               | n a Cursado - F | Paso 3: Agregar                 | INSCRIPCIONES A CURSAD |                                 |
| Carrera: T<br>Estudiante | S EN BROMATO    | LOGÍA (691/12)<br>ABETH, MELONI | )                      |                                 |
| INSCRIPCIONE             | s a Cursado     |                                 |                        | Buscar:                         |
| Grado/Año<br>≎           | Division        | Turno<br>≎                      | Asignatura<br>¢        | Estado Academico Elimina        |
| RIMER AÑO                | A               | VESPERTINO                      | Física                 | INSCRIPTO X                     |
| Mostrando 1 a 1          | de 1 entradas   |                                 |                        | Primero Previo 1 Próximo Último |
| <b>Q</b> Nueva Inscripc  | ión             |                                 |                        |                                 |

### **3.2. ANULAR INSCRIPCIÓN A CURSADO**

|                                                                                     | 6 |            |
|-------------------------------------------------------------------------------------|---|------------|
| En la pantalla anterior el sistema permite anular la inscripción mediante la opción | × | el sistema |
| muestra el siguiente cartel:                                                        |   |            |

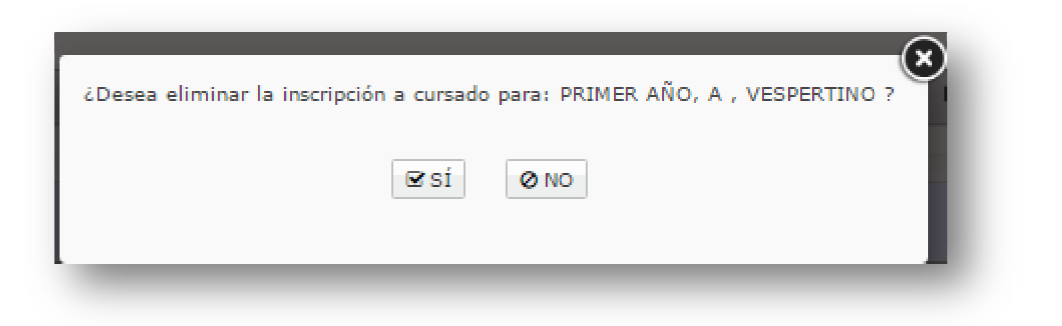

### **3.3. INSCRIPCIÓN A CURSADO POR CURSO**

Mediante esta opción el sistema permite inscribir a un estudiante a partir de la selección de un curso, el sistema muestra el listado de carreras que dicta el instituto:

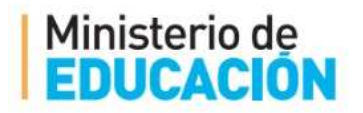

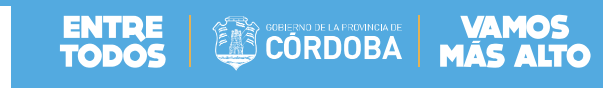

| Mostrar 10 🔻 entradas                                      |             | Buscar:                                                                |             |
|------------------------------------------------------------|-------------|------------------------------------------------------------------------|-------------|
| Carrera<br>\$                                              | Código Plan | Nombre Plan Estudio                                                    | Seleccionar |
| PROFESORADO DE INGLÉS                                      | 687198147   | PROFESORADO DE INGLÉS (752/11)                                         |             |
| TS EN SEGURIDAD E HIGIENE EN EL TRABAJO (200/09)           | 687197735   | TS EN SEGURIDAD E HIGIENE EN EL TRABAJO (200/09)                       |             |
| PROFESORADO DE EDUCACIÓN SECUNDARIA EN MATEMÁTICA          | 687197982   | PROFESORADO DE EDUCACIÓN SECUNDARIA EN MATEMÁTICA<br>(94/11)           |             |
| PROFESORADO DE EDUCACIÓN SECUNDARIA EN HISTORIA            | 687198144   | PROFESORADO DE EDUCACIÓN SECUNDARIA EN HISTORIA<br>(752/11)            |             |
| PROFESORADO DE EDUCACIÓN SECUNDARIA EN LENGUA Y LITERATURA | 687198146   | PROFESORADO DE EDUCACIÓN SECUNDARIA EN LENGUA Y<br>LITERATURA (752/11) |             |
| TS EN BROMATOLOGÍA (691/12)                                | 687198264   | TS EN BROMATOLOGÍA (691/12)                                            |             |
| Mostrando 1 a 6 de 6 entradas                              |             | Primero Previo 1 Próxi                                                 | mo Último   |

Seleccionando la carrera el sistema permite seleccionar el estudiante:

|                                                    |                                                      | Gestión Estudiantes |
|----------------------------------------------------|------------------------------------------------------|---------------------|
|                                                    | Escuela:                                             | Cambiar Escuela     |
| INSCRIPCIÓN                                        | a Cursado - Paso 2: Selección del Alumno             |                     |
| Carrera: TS<br>Estudiante:                         | EN BROMATOLOGÍA (691/12)<br>BRENDA ELIZABETH, MELONI |                     |
| Número documento:<br>Apellido:<br>Q Buscar persona | Ej: 46589617<br>Ej: Brandan                          |                     |

Una vez encontrado muestra sus datos:

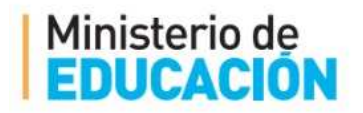

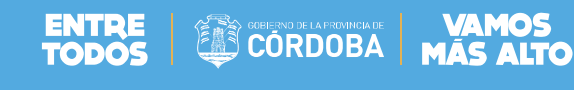

|                         |                 |          |                    | Gestio           | ón Estudiante                                                                                                    |
|-------------------------|-----------------|----------|--------------------|------------------|----------------------------------------------------------------------------------------------------|
| ≡ menu                  |                 |          | ESCUELA:           |                  | CAMBIAR ESCUEL                                                                                                    |
| 🛉 INSCRIPCIÓ            | ón a Cursado po | or Cursc | - Paso 2: Selecció | N DEL ALUMNO     |                                                                                                    |
| Carrera: 1<br>Estudiant | (S EN BROMATO   | LOGÍA (é | 91/12)             |                  |                                                                                                    |
| Mostrar 10 🔻            | entradas        |          |                    | Buscar:          |                                                                                                    |
| Tipo documento          | Nro documento   | Sexo     | Apellido           | Nombre           | Seleccionar                                                                                                    |
| DNI                     | 20454593        | F        | MELONI             | BRENDA ELIZABETH | <ul> <li>Image: A start of the start of the start of</li></ul> |
| Mostrando 1 a 1         | ι de 1 entradas |          |                    | Primero Previo   | 1 Próximo Último                                                                                                    |

Seleccionando el estudiante el sistema permite comenzar con la inscripción:

|                    |                 |              |                          |                    | Gestión Estudiant             |
|--------------------|-----------------|--------------|--------------------------|--------------------|-------------------------------|
| E MENU             |                 | Escu         | ELA:                     |                    | CAMBIAR ESCU                  |
| INSCRIPCIÓN        | n a Cursado por | Curso - Paso | 3: Agregar Inscr         | IPCIONES A CURSADO |                               |
| Carrera: TS        |                 | GÍA (691/12  | )                        |                    |                               |
| current. 15        |                 | 017 (001/12  |                          |                    |                               |
| Estudiante         | BRENDA ELIZAE   | BETH, MELONI | ſ                        |                    |                               |
|                    |                 | -            |                          |                    |                               |
|                    |                 |              |                          |                    |                               |
| Volver             |                 |              |                          |                    |                               |
| INSCRIPCIONES      | A CURSADO       |              |                          |                    |                               |
| lostrar 10 🔻 e     | ntradas         |              |                          |                    | Buscar:                       |
| rado/Año           | Division        | Turno        | Asignatura               | Estado Academico   | Eliminar                      |
| ļ                  | Ó               | 0            | ¢                        | \$                 | \$                            |
|                    |                 |              | No hay datos disponibles | en la tabla        |                               |
| ostrando 0 a 0 d   | le 0 entradas   |              |                          |                    | Primero Previo Próximo Último |
|                    |                 |              |                          |                    |                               |
|                    |                 |              |                          |                    |                               |
|                    |                 |              |                          |                    |                               |
| Nuava Inscrinció   | in .            |              |                          |                    |                               |
| \Nueva Inscripcić  | ón              |              |                          |                    |                               |
| L Nueva Inscripció | ón              |              |                          |                    |                               |
| Nueva Inscripcić   | in              | -            |                          |                    |                               |

Mediante la opción Q Nueva Inscripción el sistema permite buscar el curso a inscribir:

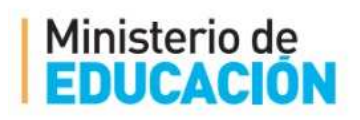

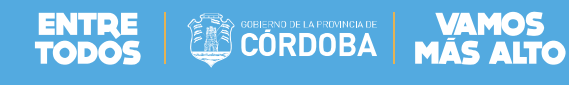

| BUSCAR DIAGRAMACIÓN DE CURSOS MEDIANTE LOS | SIGUIENTES FILTROS                   |                               |
|--------------------------------------------|--------------------------------------|-------------------------------|
| Nivel y Tipo de Educación: Todos 🔻         |                                      |                               |
| Grado/Año:Todos 🔻                          |                                      |                               |
| División: Todas 🔻                          |                                      |                               |
| Turno: Todos 🔹                             |                                      |                               |
| Q Buscar Cursos                            |                                      |                               |
| Mostrar 10 🔻 entradas                      |                                      | Buscar:                       |
| Grado/Año                                  | Carrera                              | Seleccionar                   |
| \$<br>                                     | \$<br>                               | \$                            |
|                                            | No hay datos disponibles en la tabla |                               |
| Mostrando 0 a 0 de 0 entradas              |                                      | Primero Previo Próximo Último |

#### El sistema muestra los cursos buscados:

| livel y Tipo de Educación: Todos<br>Grado/Año:Todos ▼<br>División: Todas ▼<br>Turno: Todos ▼<br>Q Buscar Cursos<br>-SELECCIONE UN CURSO | <b>T</b>                                                                         |                                  |
|----------------------------------------------------------------------------------------------------|----------------------------------------------------------------------------------|----------------------------------|
|                                                                                                    |                                                                                  |                                  |
| Mostrar 10 🔻 entradas                                                                                                    |                                                                                  | Buscar:                          |
| Mostrar 10 ▼ entradas<br>Grado/Año<br>≎                                                                                                 | Carrera<br>¢                                                                     | Buscar:<br>Seleccionar           |
| Mostrar 10 ▼ entradas<br>Grado/Año<br>≎<br>RIMER AÑO "A " VESPERTINO                                                                    | Carrera                                                                          | Buscar:<br>Seleccionar<br>\$     |
| Vostrar 10 ▼ entradas<br>Grado/Año<br>≎<br>RIMER AÑO "A " VESPERTINO<br>iEGUNDO AÑO "B " VESPERTINO                                     | Carrera<br>Carrera<br>TS EN BROMATOLOGÍA (691/12)<br>TS EN BROMATOLOGÍA (691/12) | Buscar:<br>Seleccionar<br>O<br>O |

Seleccionando el correspondiente mediante la opción seleccionar:

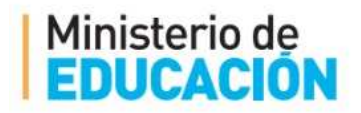

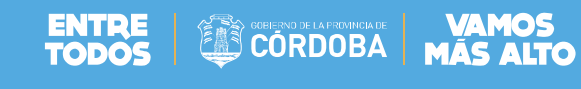

|                                                                                              | Escuela:                                     |                            | CAMBIAR ESCUELA                                                                               |
|----------------------------------------------------------------------------------------------|----------------------------------------------|----------------------------|-----------------------------------------------------------------------------------------------|
| TINSCRIPCIÓN A CURS                                                                          | ado por Curso - Paso 5: Selección de l       | JNIDADES CURRICULARES      |                                                                                               |
| Carrera: TS EN BRO                                                                           | MATOLOGÍA (691/12)                           |                            |                                                                                               |
| Estudiante: BREND                                                                            | A ELIZABETH, MELONI                          |                            | J                                                                                             |
| SELECCIONE UNIDADES CUE                                                                      | RRICULARES DEL CURSO (PRIMER AÑO "A " VESPER | RTINO)                     |                                                                                               |
| Nombre                                                                                       |                                              |                            |                                                                                               |
|                                                                                              |                                              | Сиро                       | Cupo Restante                                                                                 |
| Física                                                                                       |                                              | 30                         | Cupo Restante                                                                                 |
| <ul> <li>Física</li> <li>Higiene Seguridad y Medio A</li> </ul>                              | umbiente                                     | 30<br>30                   | Cupo Restante<br>30<br>30                                                                     |
| <ul> <li>Física</li> <li>Higiene Seguridad y Medio A</li> </ul>                              | umbiente                                     | Cupo<br>30<br>30<br>Primer | Cupo Restante<br>30<br>30<br>ro Previo 1 Próximo Último                                       |
| <ul> <li>Física</li> <li>Higiene Seguridad y Medio A</li> </ul>                              | mbiente                                      | 30<br>30<br>Primer         | Cupo Restante       30       30       30       ro     Previo       1     Próximo       Último |
| <ul> <li>Física</li> <li>Higiene Seguridad y Medio A</li> </ul>                              | umbiente                                     | 30<br>30<br>Primer         | Cupo Restante<br>30<br>30<br>ro Previo 1 Próximo Último                                       |
| <ul> <li>Física</li> <li>Higiene Seguridad y Medio A</li> <li>Inscribir a Cursado</li> </ul> | umbiente                                     | Cupo<br>30<br>30<br>Primer | Cupo Restante       30       30       30       vo     Previo       1     Próximo       Último |

El sistema muestra el listado de unidades curriculares que se dicta en el curso seleccionado permitiendo seleccionar la o las unidades a las cuales desea inscribirse el estudiante, finalizando al seleccionar la opción Inscribir a Cursado.

| ок |
|----|
|    |

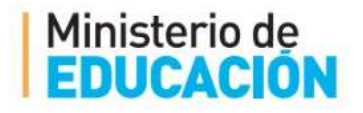